# Portal d'aplicacions corporatiu (Company portal)

Abril 2022

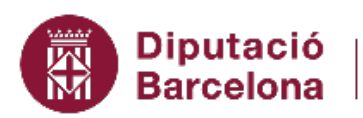

Institut del Teatre

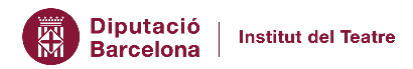

## Índex

| 1. | Intro | oducció                                 | 3 |
|----|-------|-----------------------------------------|---|
| 2. | Con   | n utilitzar-lo                          | 3 |
| 2  | 2.1   | Accés a l'entorn                        | 3 |
| 2  | 2.2   | Navegació per les aplicacions           | 3 |
| 2  | 2.3   | Instal·lació del programari             | 4 |
| 3. | Què   | e fer en cas de no trobar una aplicació | 5 |

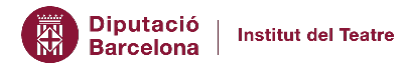

## 1. Introducció

Aquest manual vol posar a disposició dels usuaris que utilitzin equips corporatius el nou Portal d'Aplicacions corporatiu (Company Portal).

El Company Portal és el nou servei corporatiu des d'on es pot accedir al catàleg d'aplicacions homologades per a realitzar la instal·lació de manera autònoma als ordinadors Windows 10 corporatius, sense necessitat de ser administrador de l'ordinador.

Les aplicacions que s'hi troben hauran estat validades per la Unitat d'Informàtica i Audiovisuals que dona suport a l'equipament de treball i han passat els criteris de seguretat i idoneïtat marcats per la Diputació de Barcelona, assegurant el manteniment posterior en referència a versions o actualitzacions de seguretat.

Contínuament s'anirà actualitzant el catàleg d'aplicacions disponibles, afegint-ne de noves que la comunitat educativa consideri necessàries, i traient-ne aquelles que queden obsoletes.

### 2. Com utilitzar-lo

#### 2.1 Accés a l'entorn

Per poder accedir-hi, fer clic al menú inici i seleccionar l'aplicació Company Portal

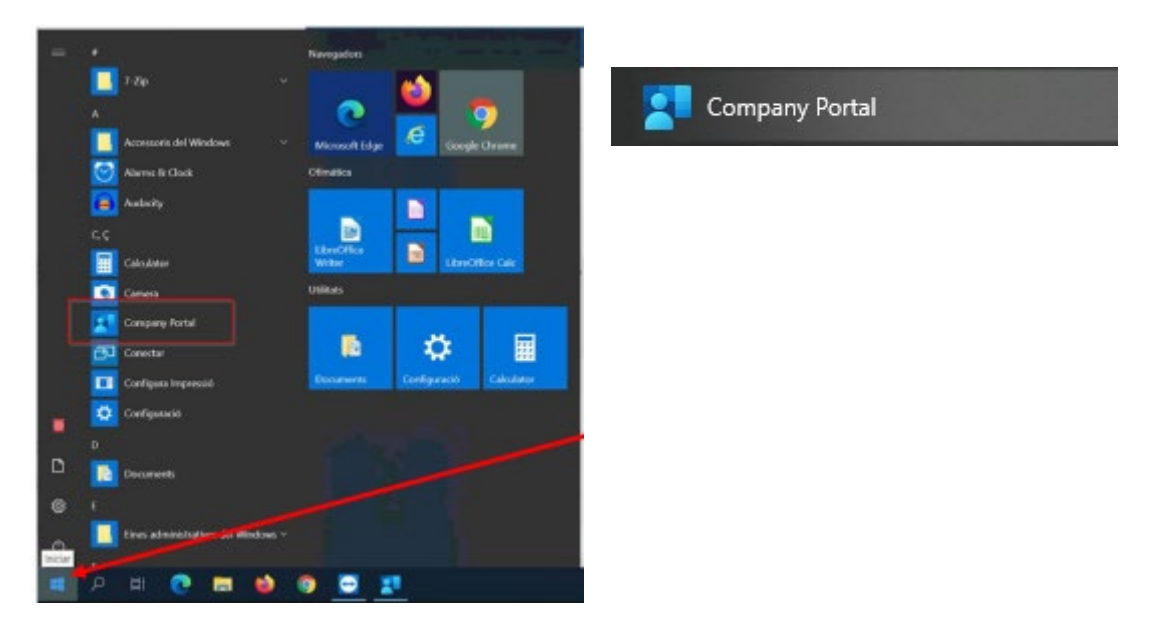

#### 2.2 Navegació per les aplicacions

Un cop executada l'aplicació, dins l'entorn gràfic, tenim diferents opcions per revisar si l'aplicació que es requereix està disponible. En l'entorn gràfic es disposa de diferents opcions per tal de cercar les aplicacions. Per defecte, el sistema ens proposa les darreres afegides.

Apps: Apareixen totes les aplicacions disponibles per descarregar

App categories: Apareixen només les aplicacions per la categoria seleccionada<sup>1</sup>

<sup>&</sup>lt;sup>1</sup> Pendent de categoritzar les aplicacions

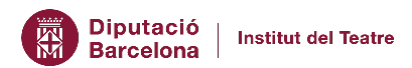

| Company Portal   |                                                  |                                 |                       |                                      |                                    |  |  |  |
|------------------|--------------------------------------------------|---------------------------------|-----------------------|--------------------------------------|------------------------------------|--|--|--|
| =                | 🖫 Institut del Teatre                            |                                 |                       |                                      |                                    |  |  |  |
| Search for apps  |                                                  |                                 |                       |                                      |                                    |  |  |  |
| ம் Home          | Featured apps show all                           |                                 |                       |                                      |                                    |  |  |  |
| E Apps           | NEW                                              | NEW                             |                       |                                      |                                    |  |  |  |
| ⊞ App categories |                                                  | FP                              |                       |                                      |                                    |  |  |  |
|                  | Administració Oberta<br>de Catalunya             |                                 |                       |                                      |                                    |  |  |  |
| 므 Devices        |                                                  |                                 |                       |                                      |                                    |  |  |  |
| A Help & support | APP Nativa<br>Signador<br>Installed              | AppNativaSignad<br>or-x64<br>it |                       |                                      |                                    |  |  |  |
|                  | Recently publishe                                | ed apps show all                | NEW                   | NEW                                  |                                    |  |  |  |
| 8. Mv profile    | Consorci<br>Administració Oberta<br>de Catalunya |                                 | identitat<br>digital  |                                      | <b>~</b>                           |  |  |  |
| Settings         | APP Nativa<br>Signador                           | AppNativaSignad<br>or-x64       | SafeSign<br>Installed | FortiClientVPNOnl ineInstaller_7.0.i | Microsoft To Do:<br>Lists, Tasks & |  |  |  |

#### 2.3 Instal·lació del programari

Un cop hem trobat l'aplicació que necessitem només haureu de seleccionar-la i fer clic sobre "Install". Després només cal esperar a què acabi el procés i tindreu l'aplicació instal·lada al vostre dispositiu.

**NOTA**: El procés és bastant ràpid, però depèn de cada aplicació i de la connexió de xarxa. Un cop heu llançat la instal·lació, podeu seguir treballant normalment i us avisarà amb una notificació del Windows quan hagi finalitzat.

| OpenOffice<br>it                | Install   |  |  |  |  |  |  |
|---------------------------------|-----------|--|--|--|--|--|--|
| Overview Additional information |           |  |  |  |  |  |  |
| OpenOffice                      |           |  |  |  |  |  |  |
| Version                         | 1         |  |  |  |  |  |  |
| Date Published                  | 2/24/2022 |  |  |  |  |  |  |

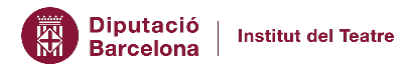

## 3. Què fer en cas de no trobar una aplicació

Abans de realitzar la petició d'un nou programari cal navegar per l'aplicació per tal de revisar si realment no està disponible en el Company Portal.

Al tractar-se d'un entorn viu, periòdicament aniran apareixent aplicacions que la Unitat d'Informàtica i Audiovisuals ja té previst posar a disposició dels usuaris.

Si no trobeu l'aplicació desitjada, es podrà sol·licitar a través de <u>Tickets</u> (categoria 3. Informàtica > 7.03 Programari: Altres) justificant la necessitat.

Es valorarà la idoneïtat de la mateixa i, en cas que es compleixin els criteris, l'aplicació sol·licitada es posarà a disposició a través del portal.

Prèviament s'ha de tenir en compte que existeixen diferents tipologies d'aplicacions i no totes tenen la possibilitat de ser pujades al portal. En aquest cas, la petició pot ser derivada per tal que un tècnic faci la instal·lació de forma manual, insistim, només si l'aplicació compleix els requisits. Així mateix, totes les demandes seran validades per tal de garantir que no suposi un problema ni de seguretat ni d'incompliment de polítiques dels fabricants.

Cal tenir en compte les diferents tipologies d'aplicacions en funció dels drets d'autoria:

- **Aplicacions de programari lliure:** Són aplicacions sense drets d'autor i poden estar accessibles al portal directament.
- Aplicacions gratuïtes: Són aplicacions que, malgrat siguin d'ús gratuït, poden tenir limitacions envers a la publicació en un portal. S'haurà de gestionar la validació de la publicació amb el fabricant o desenvolupador de la mateixa.
- **Aplicacions que requereixen llicenciament:** En aquests casos, quan s'hagi analitzat la idoneïtat de les mateixes -com en els altres casos-, el procediment serà més llarg perquè s'hauran d'iniciar els tràmits per la seva adquisició.